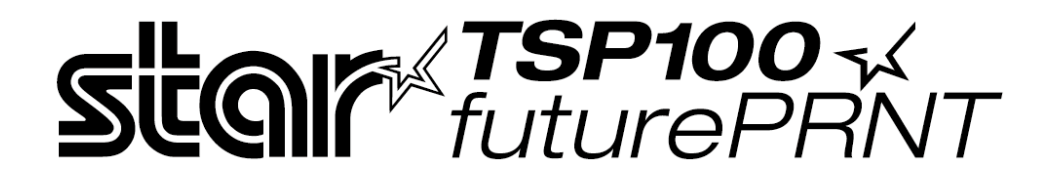

# **Installation Manual** (for Windows Vista)

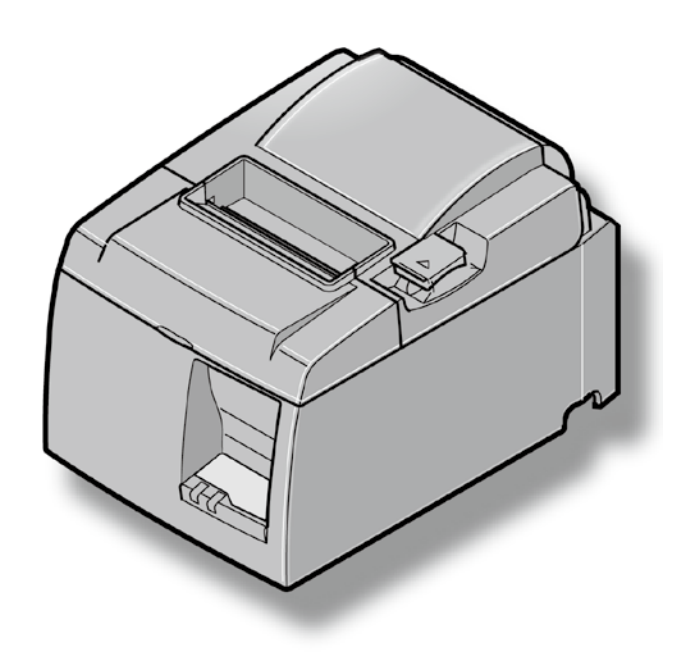

# Contents

| 1. Windows Vista Driver Installation | 3  |
|--------------------------------------|----|
| 1-1. Windows Vista 64-bit            | 3  |
| 1-2. Windows Vista 32-bit            | 7  |
| 2. Starting up the Setting Utility   | 15 |
| 3. Uninstalling                      | 18 |
| 3-1. Windows Vista 64-bit            | 18 |
| 3-2. Windows Vista 32-bit            | 23 |
| 4. Revision History                  | 25 |

**TSP100** √ futurePRNT

# **1. Windows Vista Driver Installation**

Install the driver to use TSP100 futurePRNT with Windows Vista.

#### 1-1. Windows Vista 64-bit

Note: 1. Insert the accessory CD-ROM before connecting the printer.

2. Power on the printer after 2.

#### Installation procedures

① Insert the accessory CD-ROM into your PC.

After the following window is displayed, click [Run Autorun.exe].

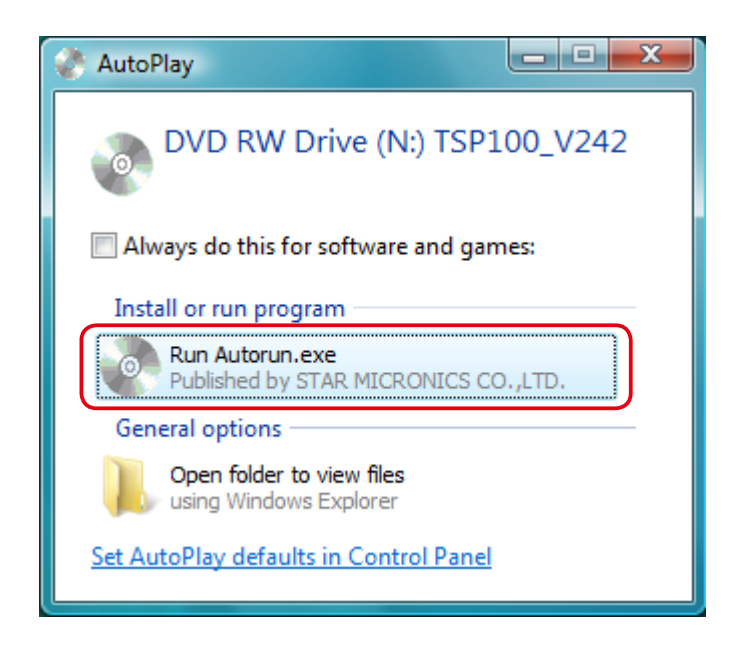

② Click [OK], then power on the printer.

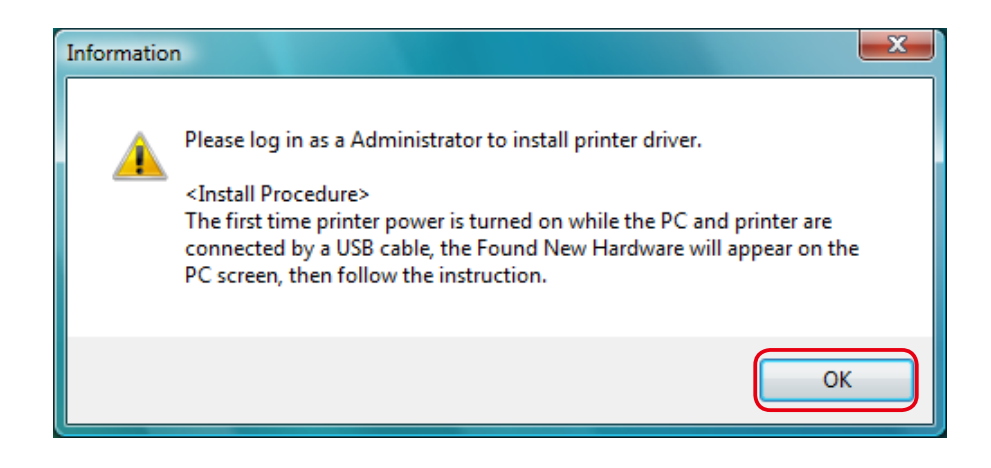

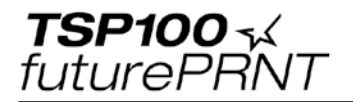

③ Click [Locate and install driver software(recommended)].

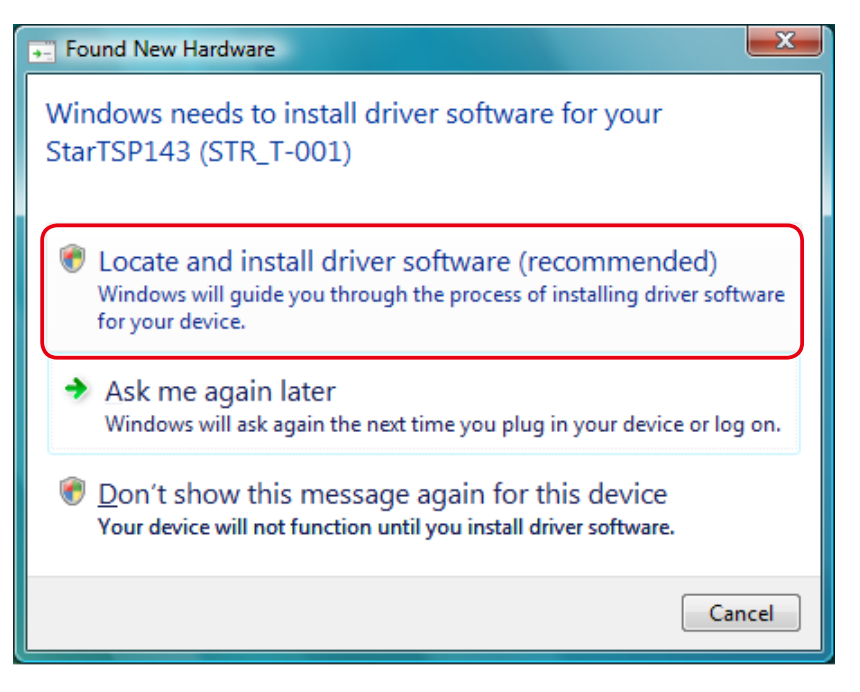

④ Click [Continue] or [Allow] when the [User Account Control] window appears. The following window is displayed to enter preparations for installation.

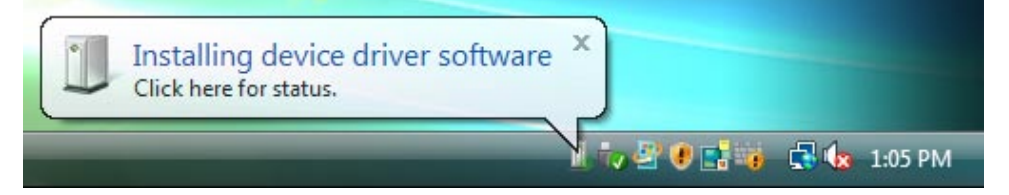

⑤ Click [Next].

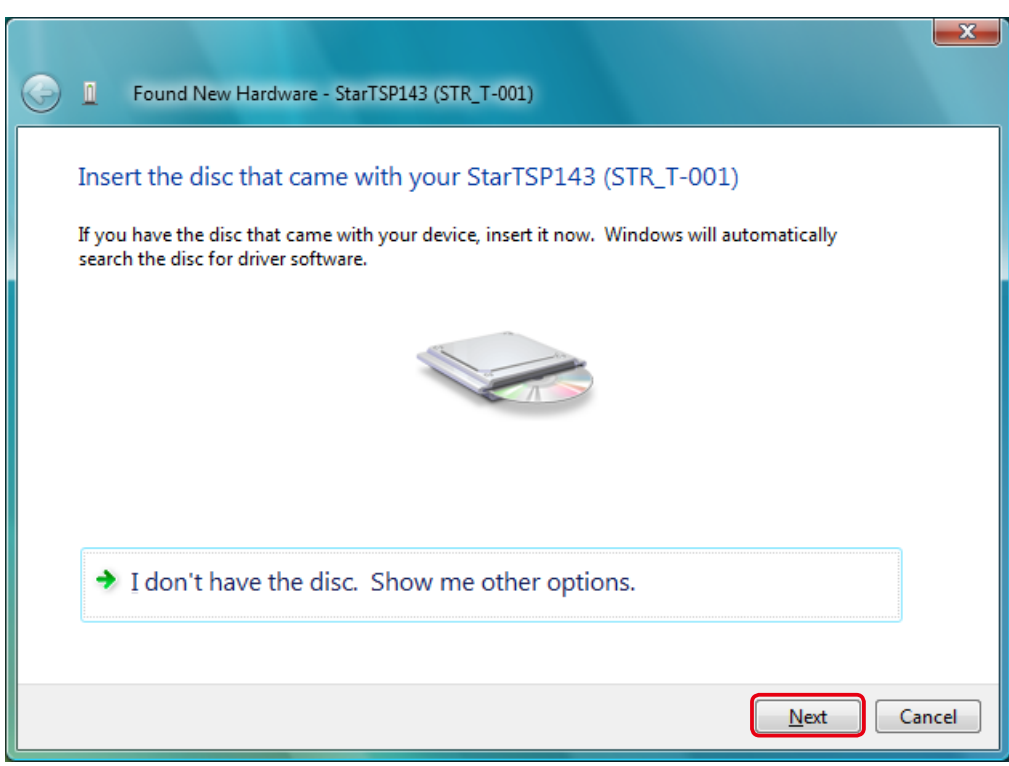

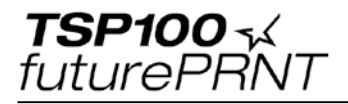

#### (6) The installation is started.

| General Found New Hardware - StarTSP143 (STR_T-001) |   |
|-----------------------------------------------------|---|
| Installing driver software                          |   |
|                                                     | J |
|                                                     |   |
|                                                     |   |
|                                                     |   |
|                                                     |   |

 The following window is displayed when the installation is completed. Click [Close].

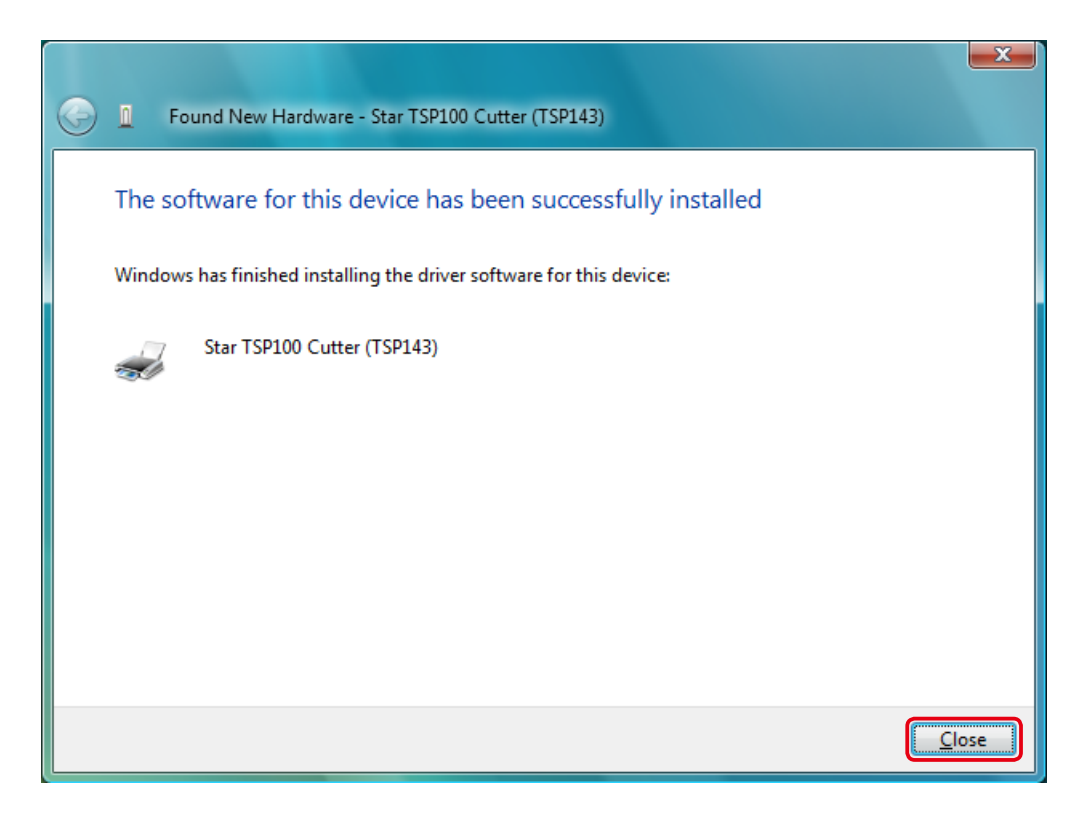

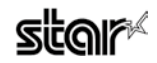

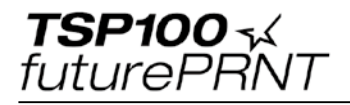

#### (8) The printer is ready to use.

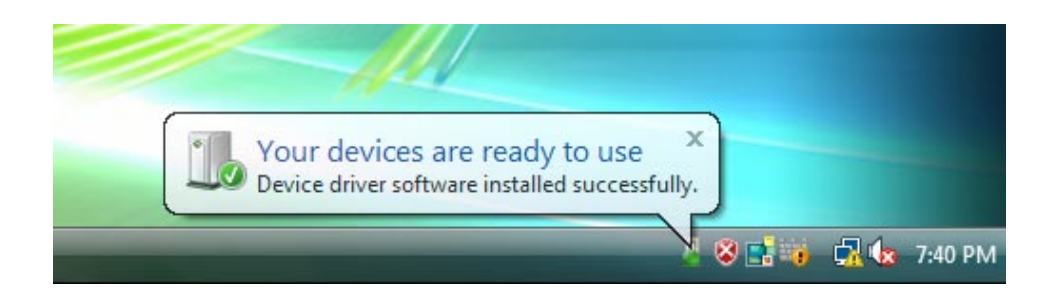

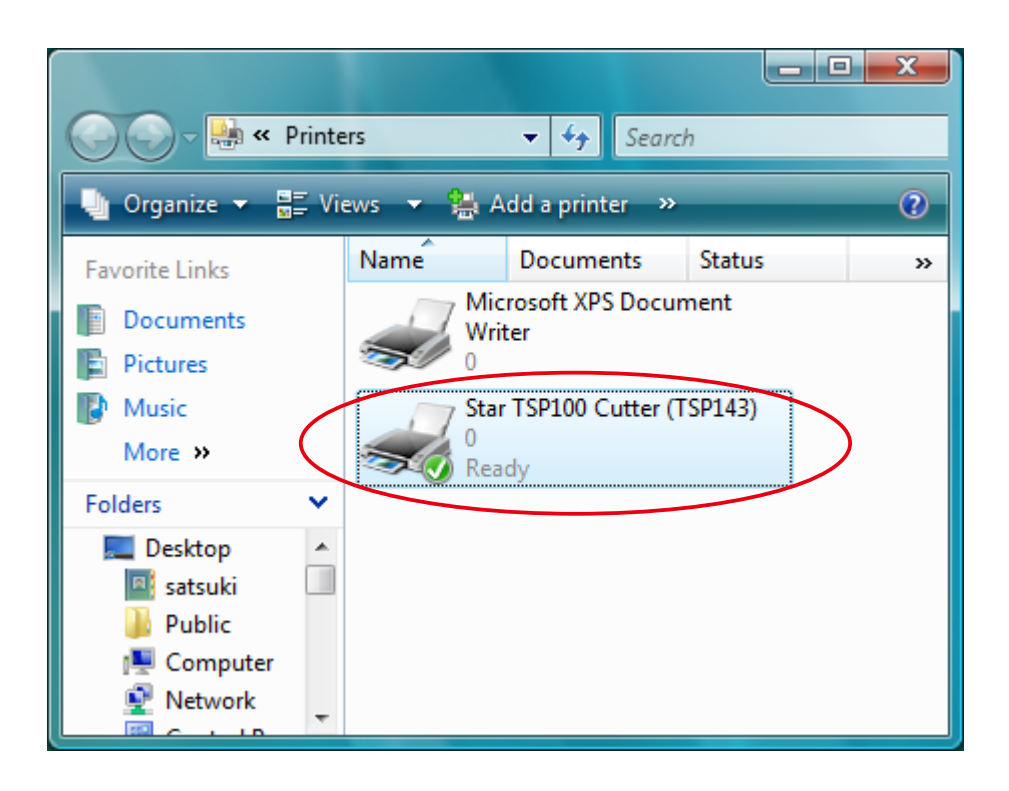

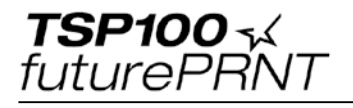

#### 1-2. Windows Vista 32-bit

#### Note: Insert the accessory CD-ROM before connecting the printer.

#### Installation procedures

(1) Insert the accessory CD-ROM into your PC.

After the following window is appeared, click [Run Autorun.exe].

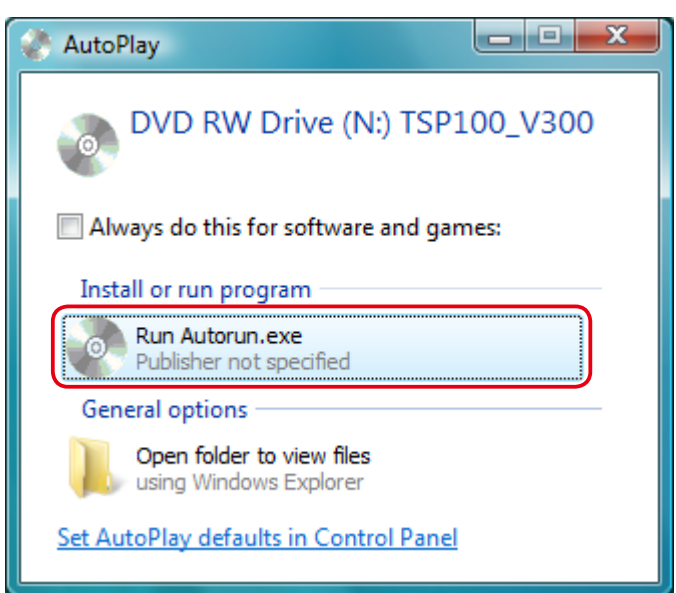

② Click [Continue] or [Allow] when the [User Account Control] window appears.

③ When the following confirmation dialog appears, click [Install Now].

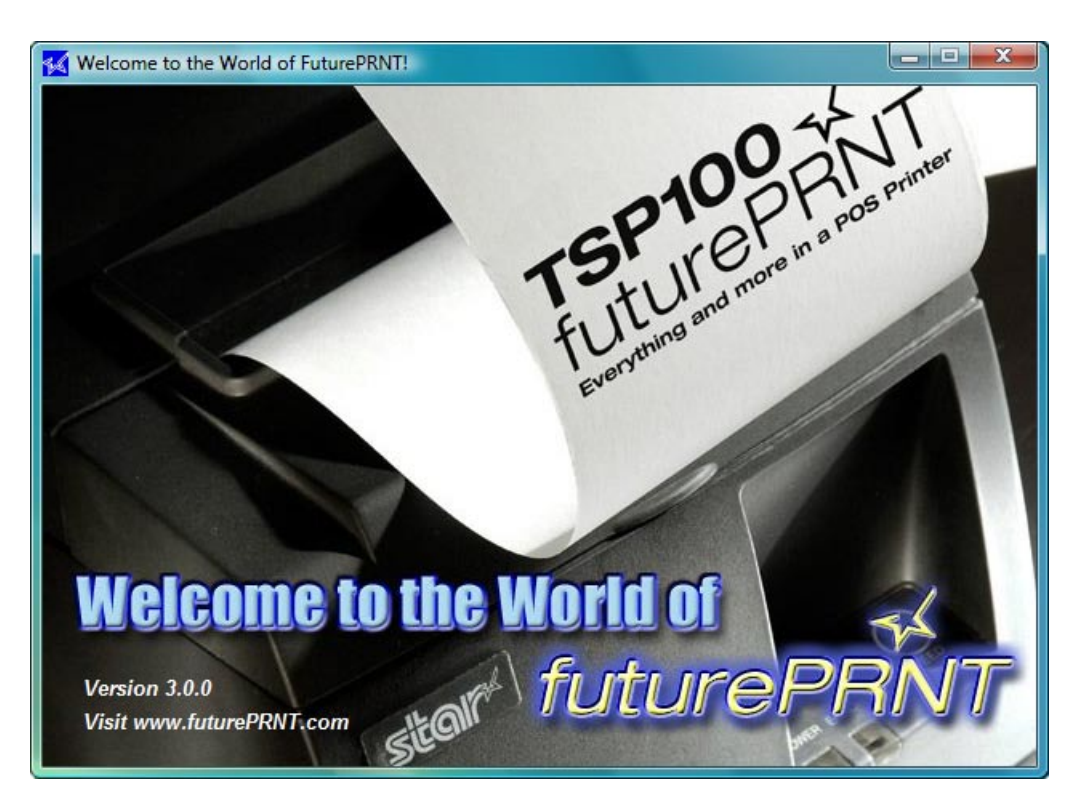

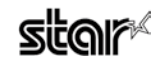

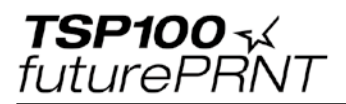

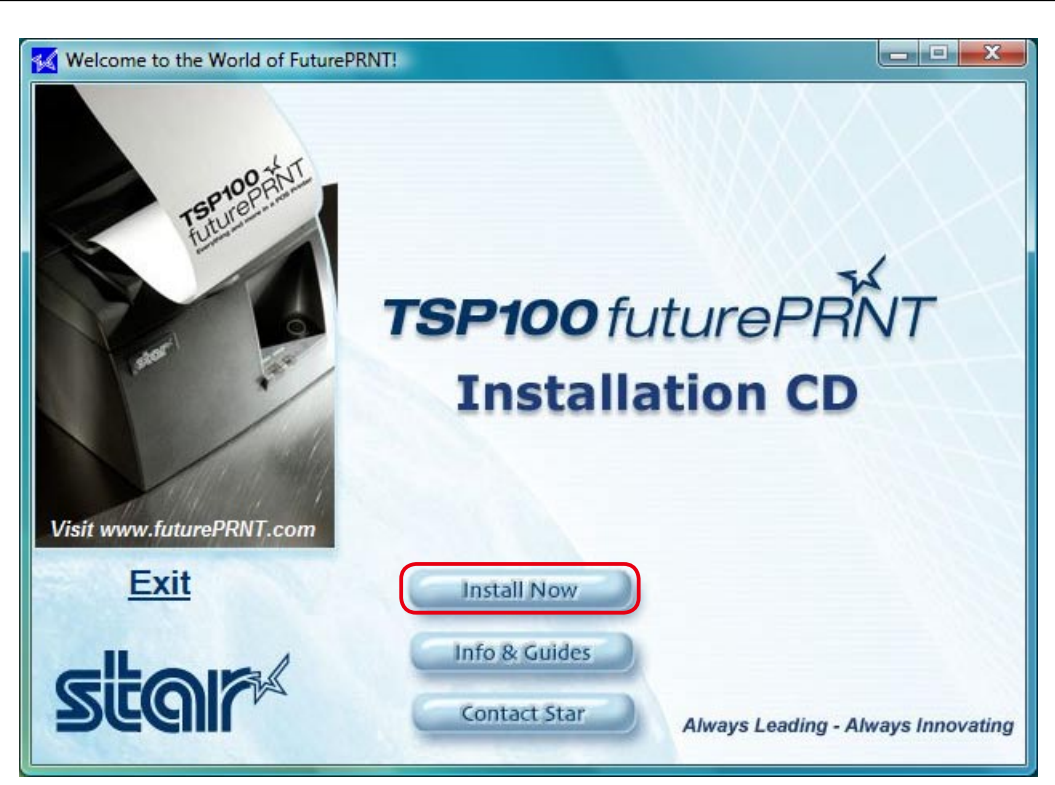

# ④ Click [I Accept].

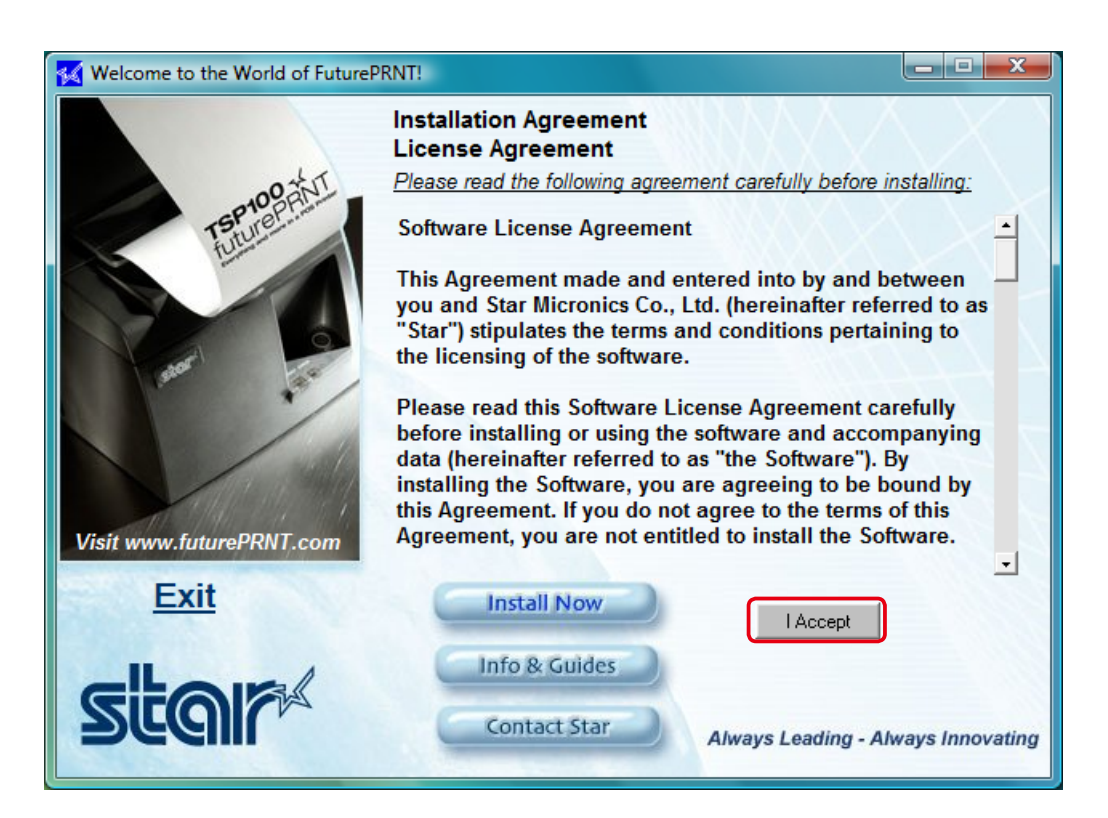

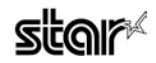

⑤ Click [Win 2K, XP, Vista].

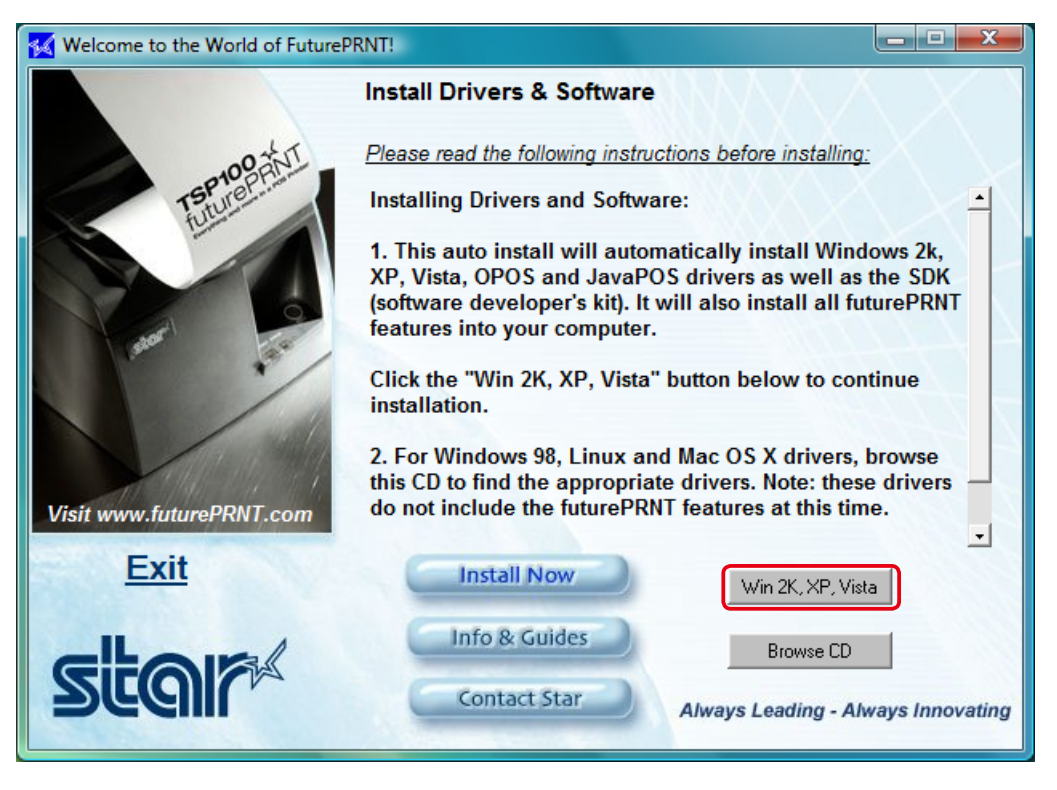

(6) The following window is displayed, and the Wizard prepares to start the installation.

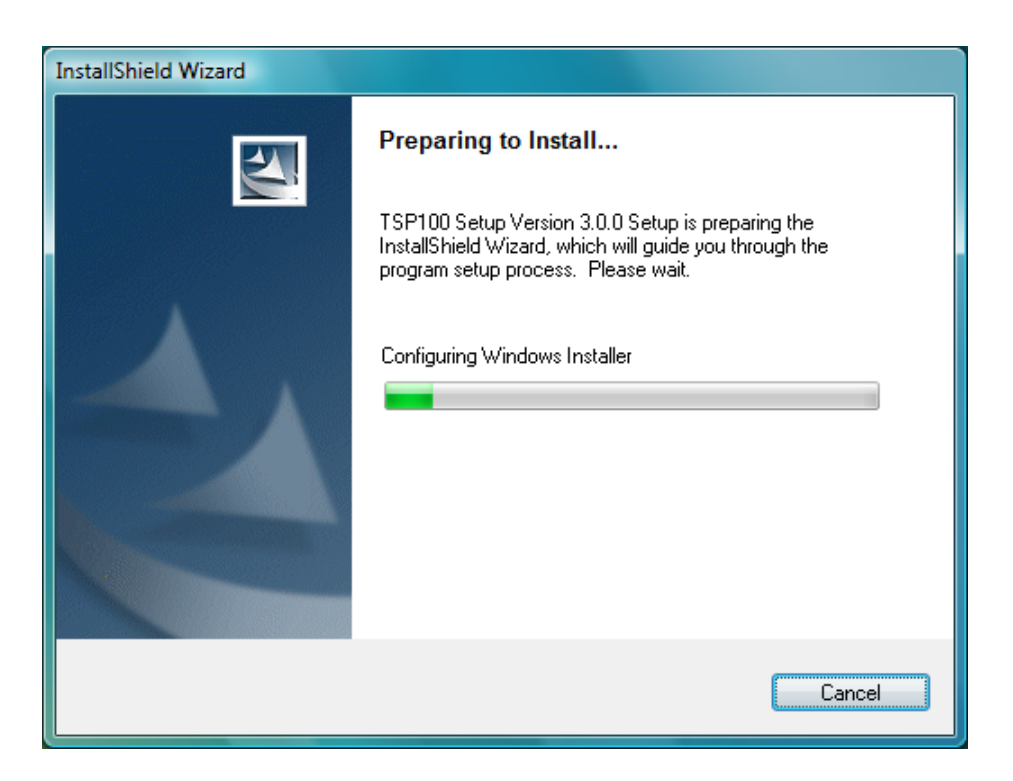

**TSP100** √ futurePRNT

## ⑦ Click [Next].

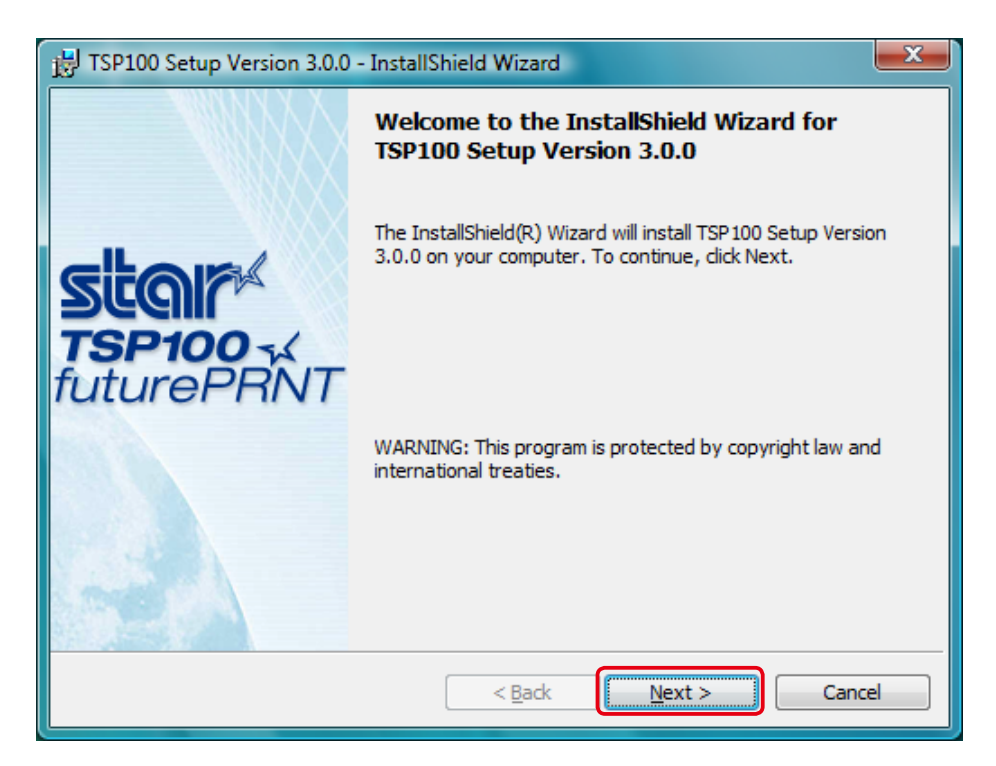

(8) Enter your user information.

Enter your user name and the name of your organization, and then select whether the installed program is to be available to all users of this computer or only to you. Then click [Next].

| Jુ TSP100 Setup Version 3.0.0 - InstallShield Wizard                       |
|----------------------------------------------------------------------------|
| Star futurePRNT                                                            |
| Customer Information                                                       |
| Please enter your information.                                             |
| Organization:                                                              |
| Install this application for:<br>Anyone who uses this computer (all users) |
| InstallShield Cancel                                                       |

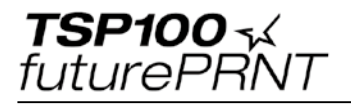

(9) Select the type of setup.

Select [Typical], so as to install all of the program's features. Then click [Next].

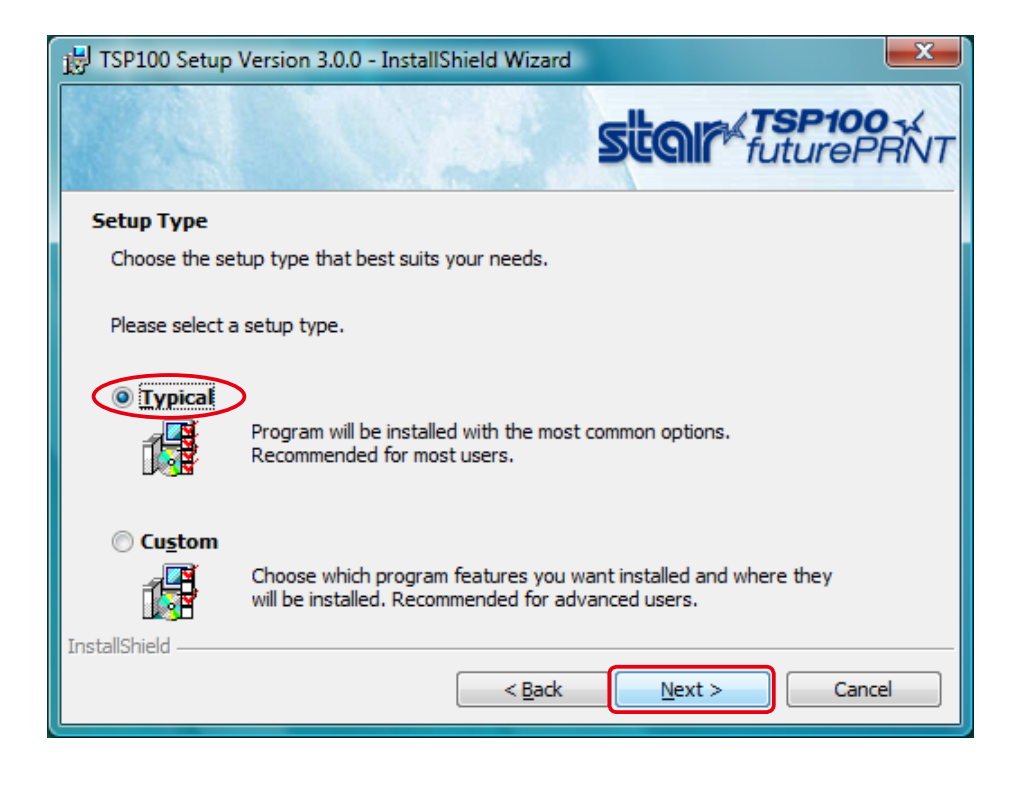

1 Click [Install] to start the installation.

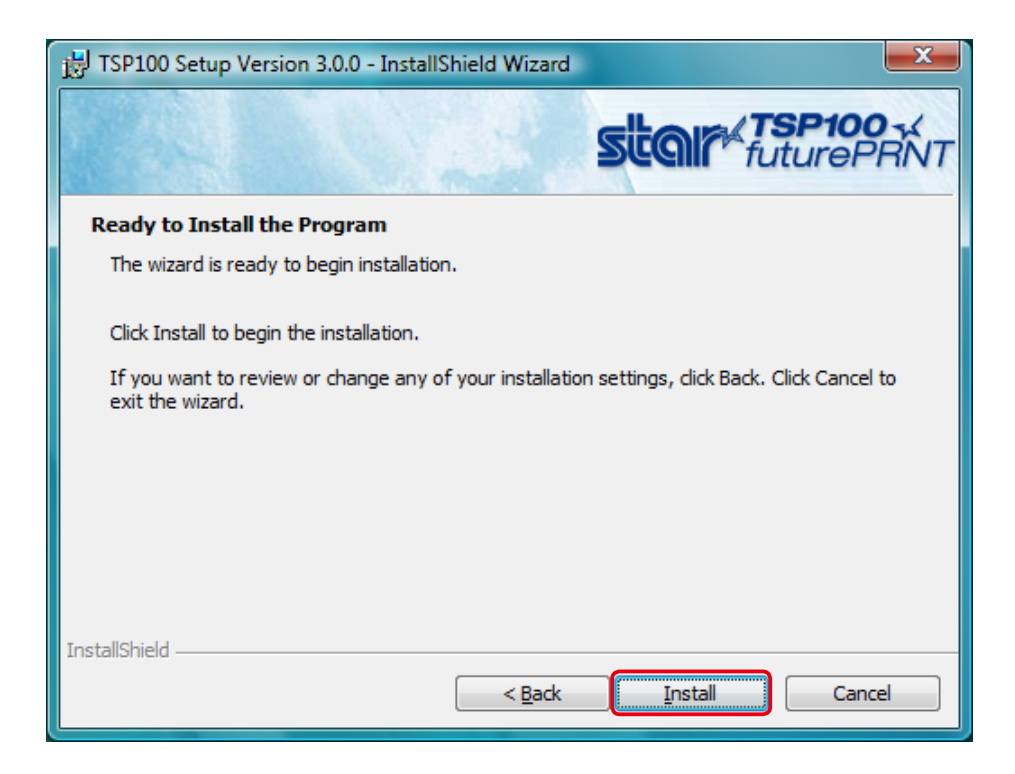

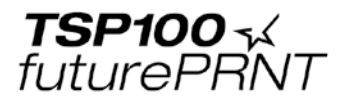

The Wizard installs the program.

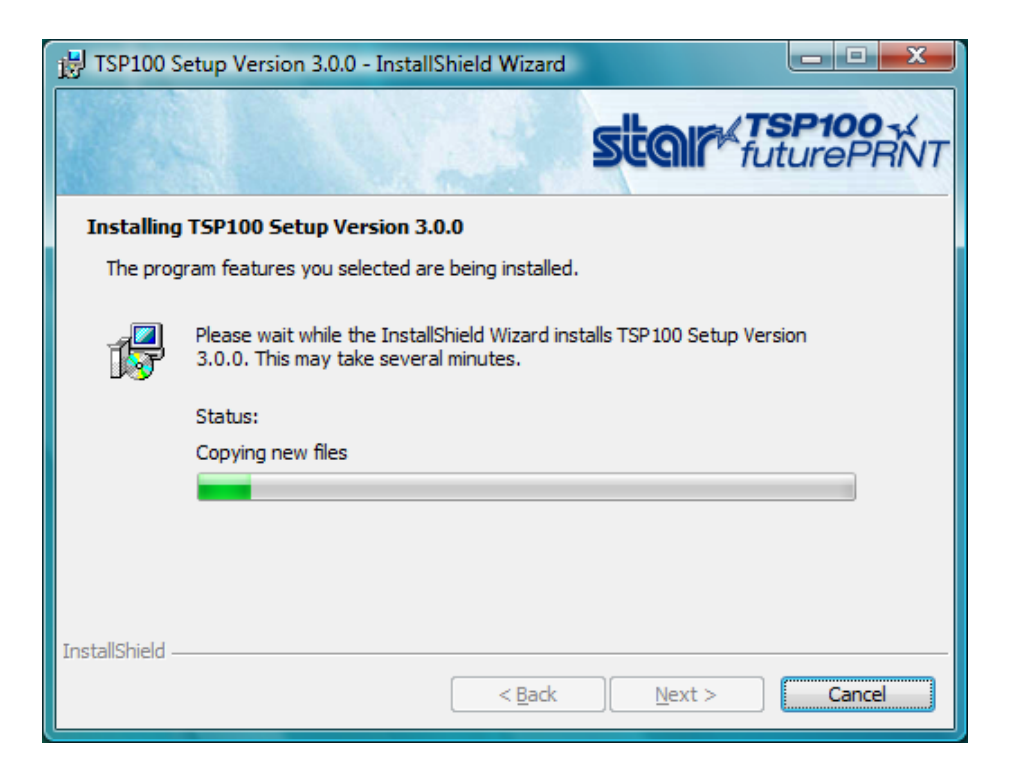

(1) When the Windows Security window below is displayed, click [Install this driver software anyway] to continue the installation.

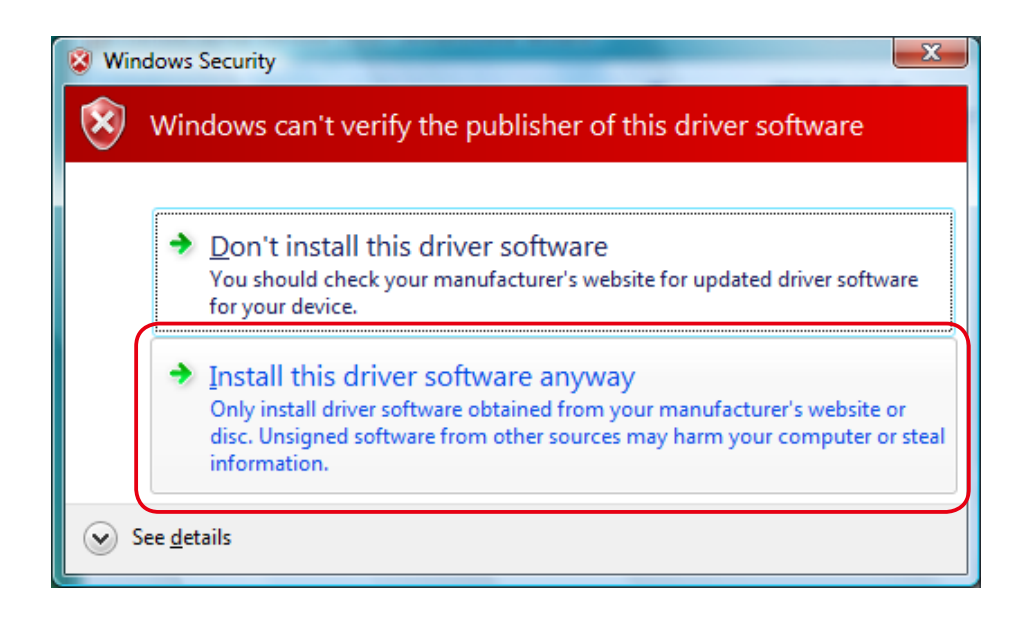

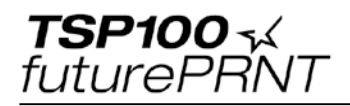

When the installation is completed, the following window is displayed. Click[Finish] to close the window.

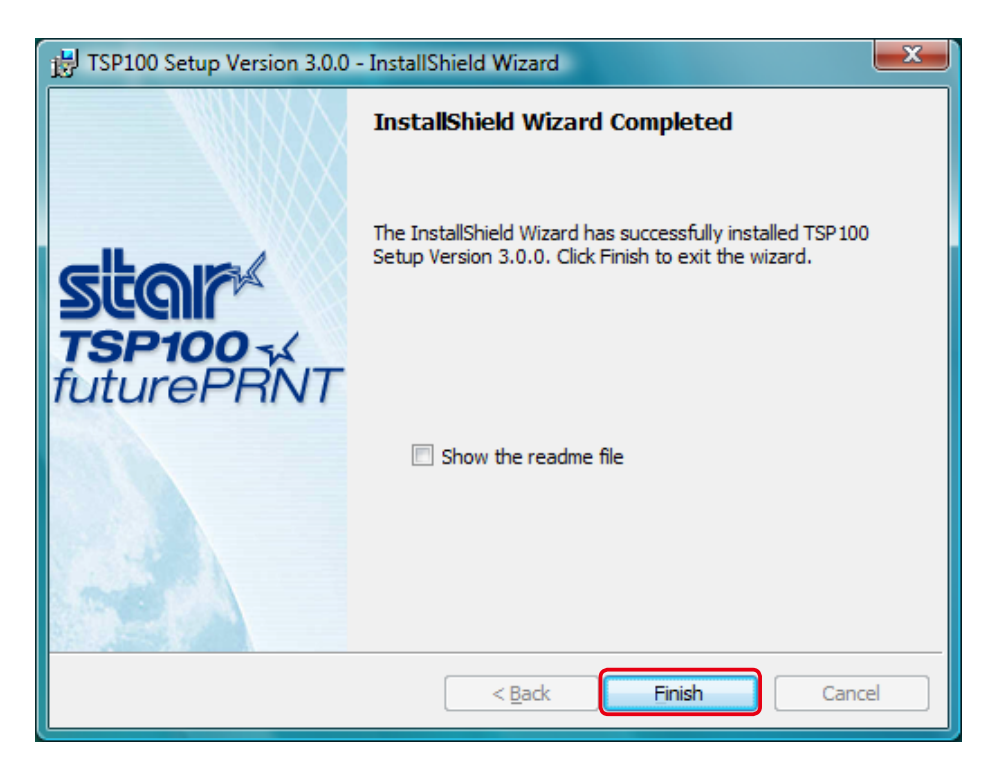

(3) Turn on the printer's power switch.

The Windows plug-and-play feature detects the connection of the printer hardware and automatically installs the driver software.

The Found New Hardware popup is briefly displayed at the bottom right of the Windows desktop to indicate that system had detected the new hardware.

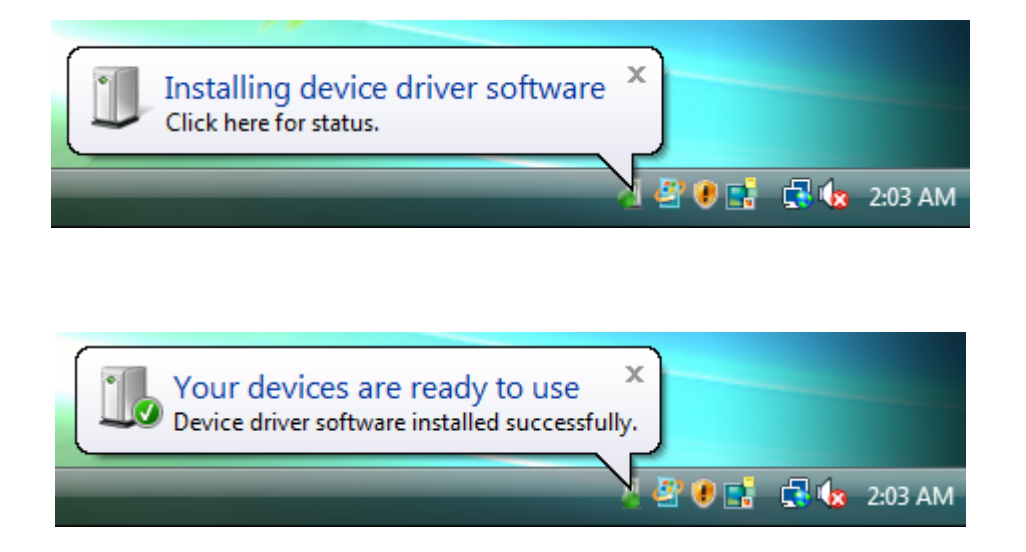

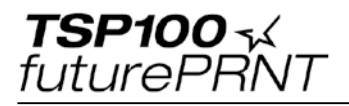

(4) From the Windows Start menu, select [Settings]-[Printers] and confirm that the "Star TSP100" icon is in the folder.

If the printer icon is there, the installation is finished.

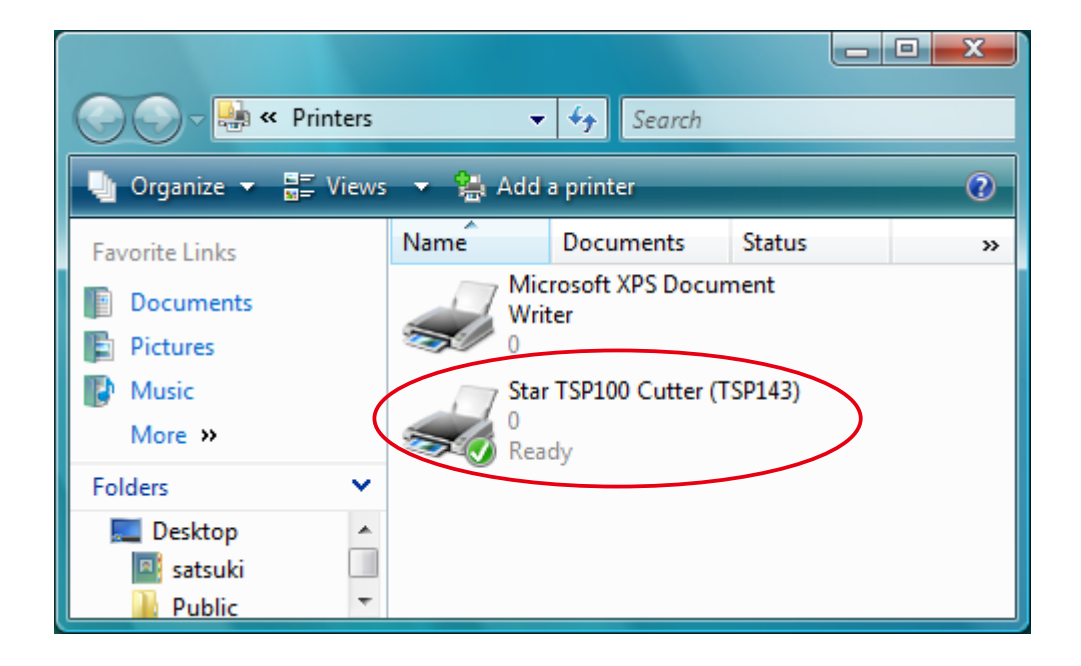

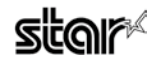

**TSP100** 4 futurePRNT

# 2. Starting up the Setting Utility

Use the following procedures to startup the setting utility to use it.

#### Note: 1. The Setting Utility does not startup for 64-bit printers.

2. The Preview function cannot be used when the utility is started in Windows Vista.

#### Starting up From the Printer Driver

1) From the Windows Start menu, select [Settings]-[Printers]. In the folder, rightclick the Star TSP100 icon, and select [Run as administrator]-[Properties] to open the printer's Properties dialog.

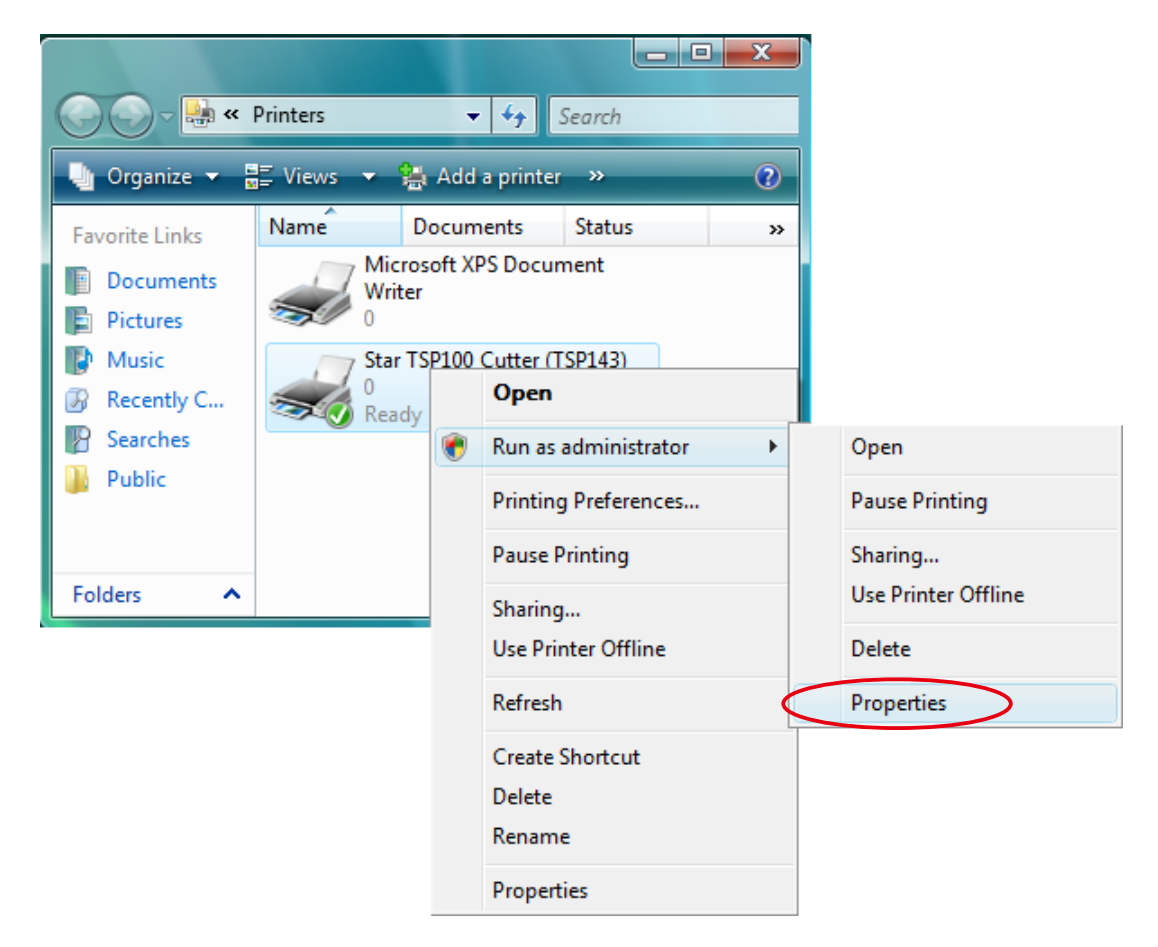

② Click [Continue] or [Allow] when the [User Account Control] window appears.

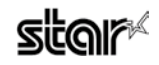

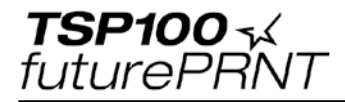

③ Click the [TSP Config] tab.

| 😓 Star TSP100 Cutter (TSP143) Properties                |                  |                          |                        |  |  |
|---------------------------------------------------------|------------------|--------------------------|------------------------|--|--|
| Color Management Se                                     | ecurity          | Device Settings          | TSP Config             |  |  |
| General Shar                                            | ing              | Ports                    | Advanced               |  |  |
| Star TSP 100                                            | Cutter (TS       | 6P143)                   |                        |  |  |
| Location:                                               |                  |                          |                        |  |  |
| Comment:                                                |                  |                          |                        |  |  |
| M <u>o</u> del: Star TSP100 (<br>Features<br>Color: Yes | Cutter (TS<br>Pa | P143)<br>aper available: |                        |  |  |
| Double-sided: No                                        | L                | etter                    | *                      |  |  |
| Speed: Unknown                                          |                  |                          |                        |  |  |
| Maximum resolution: 203 c                               | lpi              |                          | Ŧ                      |  |  |
| Pr                                                      | inting Pref      | erences                  | rint <u>T</u> est Page |  |  |
|                                                         | ОК               | Cance                    | Apply                  |  |  |

(4) Click the [Launch Configuration Application].

| 🚓 Star TSP100 Cutter (TSP143) Properties |                                                                                                    |                          |                        |  |  |  |
|------------------------------------------|----------------------------------------------------------------------------------------------------|--------------------------|------------------------|--|--|--|
| General<br>Color Management              | Sharing                                                                                                    | Ports<br>Device Settings | Advanced<br>TSP Config |  |  |  |
| Click on this button<br>printer.         | Color Management Security Device Settings TSP Config<br>Click on this button to launch the Configuration Application for your<br>printer. |                          |                        |  |  |  |
|                                          | aunch Configuratio                                                                                                    | n Application            |                        |  |  |  |
|                                          |                                                                                                    |                          |                        |  |  |  |
|                                          |                                                                                                    |                          |                        |  |  |  |
|                                          |                                                                                                    |                          |                        |  |  |  |
|                                          |                                                                                                    |                          |                        |  |  |  |
|                                          |                                                                                                    |                          |                        |  |  |  |
|                                          |                                                                                                    |                          |                        |  |  |  |
|                                          |                                                                                                    |                          |                        |  |  |  |
|                                          | 10                                                                                                    | Cancel                   | Apply                  |  |  |  |

⑤ The Setting Utility will startup.

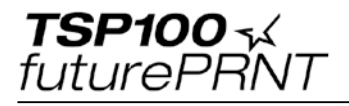

#### Starting up From the Start Menu

 From the Windows Start menu, select [Programs]-[StarMicronics]-[Star TSP100]-[Configuration Utility]. Right-click the [Configuration Utility], and select [Run as administrator].

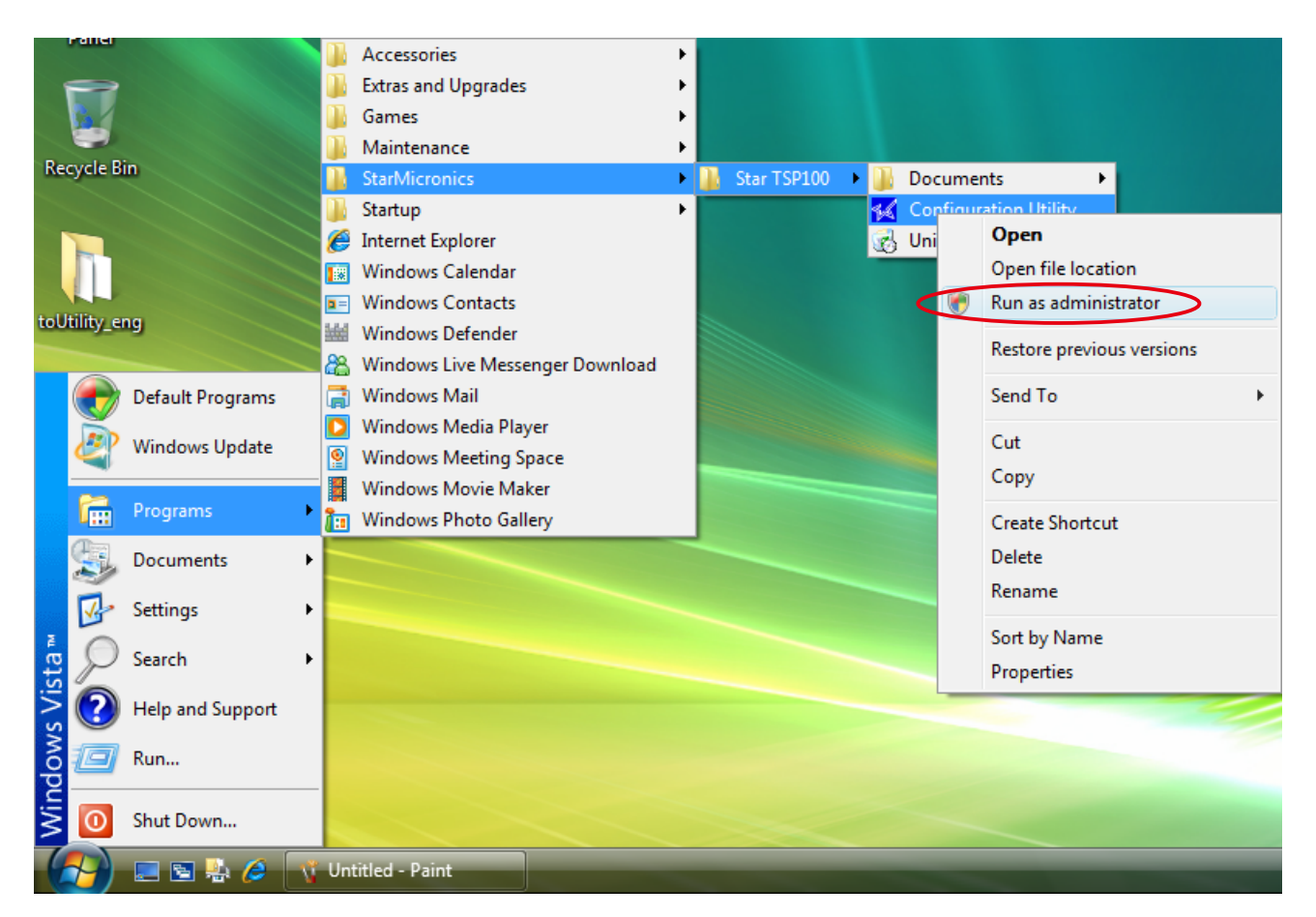

② The Setting Utility will startup.

Note: It is possible to start the TSP100 Configuration Utility without selecting [Run as administrator], but the TSP100 Configuration Utility will not work properly. Use the procedures described above to startup the TSP100 Configuration Utility properly.

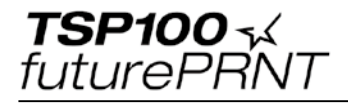

# 3. Uninstalling

#### 3-1. Windows Vista 64-bit

#### **Uninstalling procedures (64-bit)**

① At the Windows Start menu, select [Settings]-[Printers] to open the Prnters folder. In that folder, right-click the Star TSP100 icon, and select [Delete] to delete that printer.

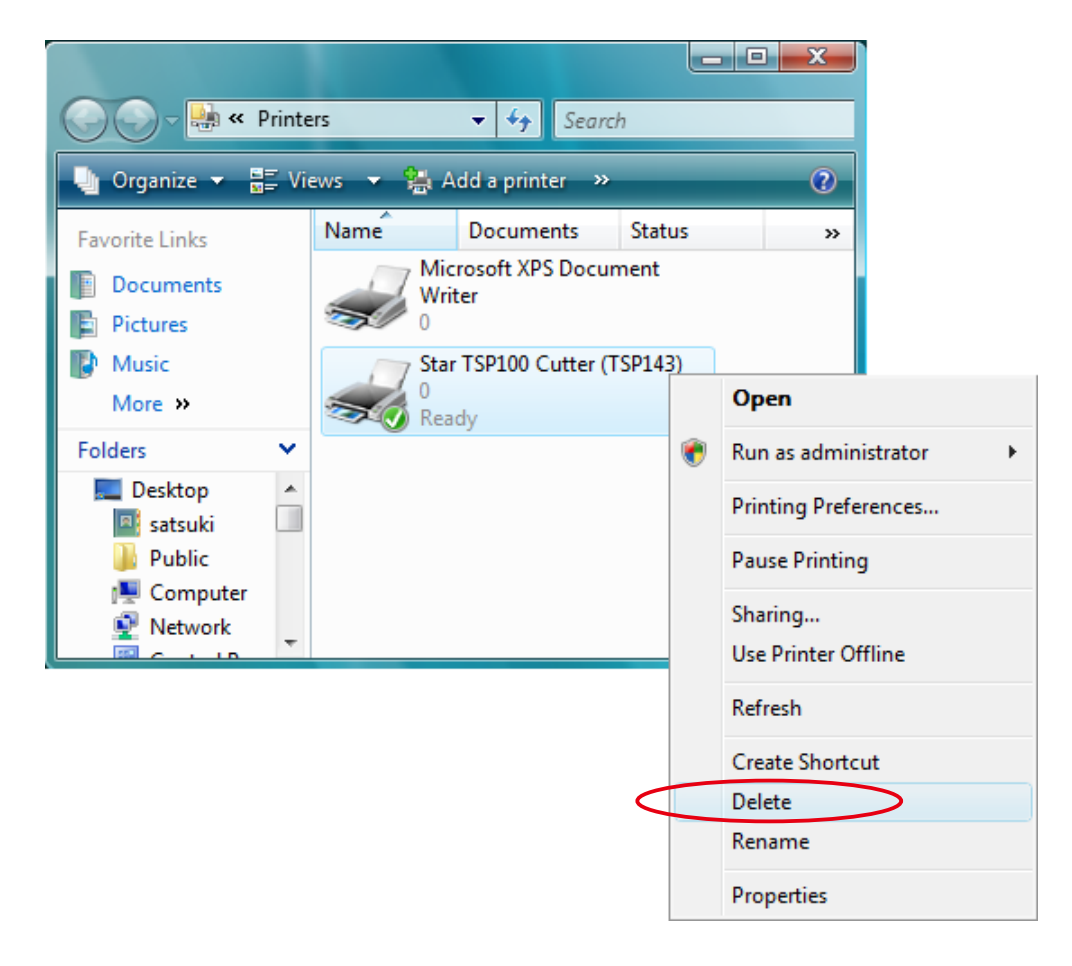

② When the following confirmation dialog appears, click [Yes].

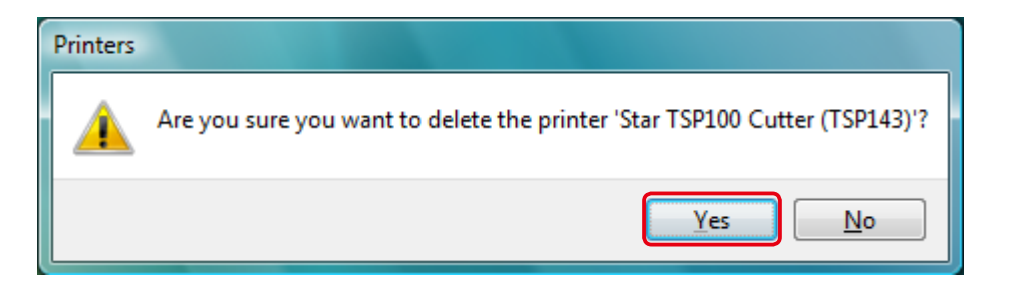

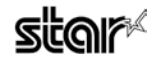

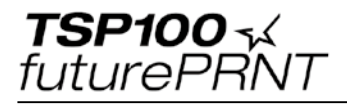

## ③ Click [Close].

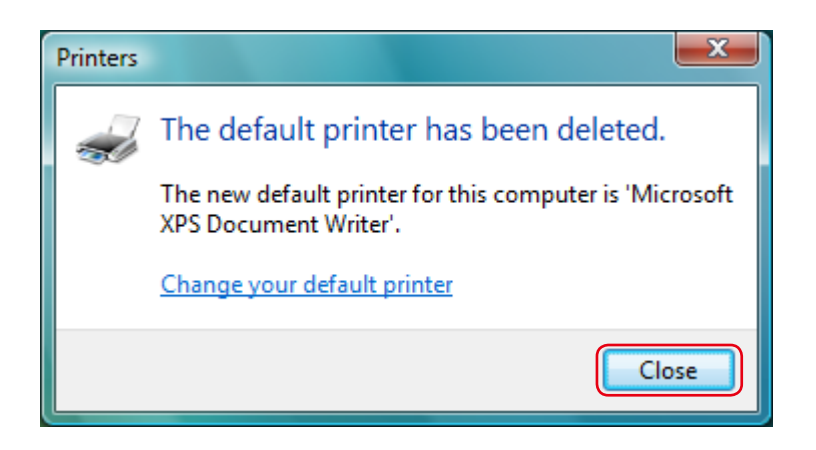

④ Right-click, an empty area inside the printer folder and select [Run as administrator] and [Server Properties].

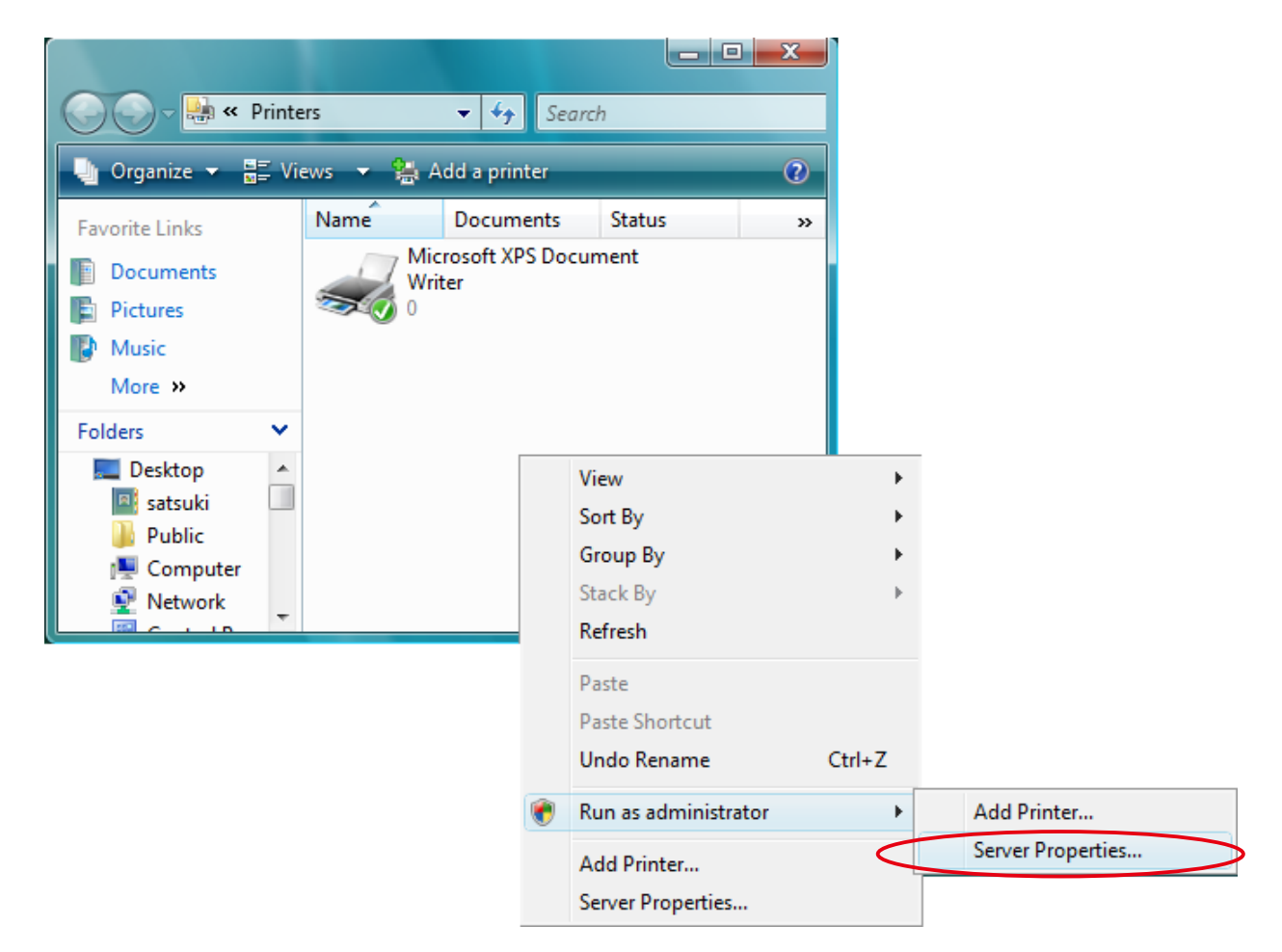

⑤ Click [Continue] or [Allow] when the [User Account Control] window appears.

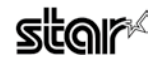

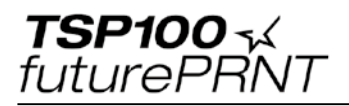

(6) The Printer Server Properties window is displayed. Click the [Drivers] tab. Select [Star TSP100], then click [Remove].

| 🖶 Print Server Properties  |                |                     | x   |
|----------------------------|----------------|---------------------|-----|
| Forms Ports Drivers        | lvanced        |                     |     |
| DDESEVVI64EN               |                |                     |     |
| Installed printer drivers: |                |                     |     |
| Name                       | Processor      | Туре                |     |
| Microsoft XPS Documen      | x64            | Type 3 - User Mode  |     |
| Star TSP 100 Cutter (TS    | x64            | Type 3 - User Mode  |     |
| A <u>d</u> d               | <u>R</u> emove | Prop <u>e</u> rties |     |
|                            | Close          | Cancel App          | bly |

- ⑦ The Remove Driver and Package window is displayed.
  - Select [Remove driver and driver package], then click [OK].

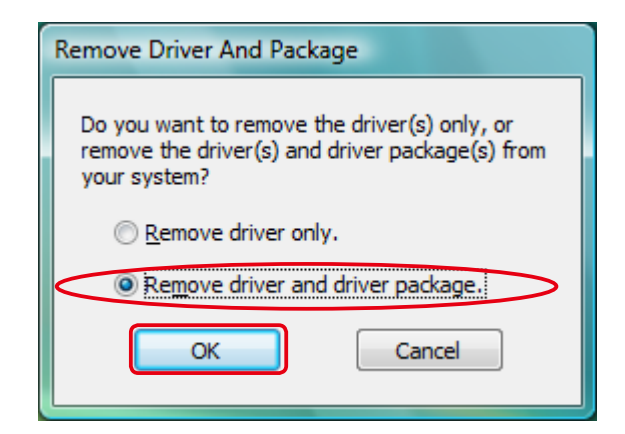

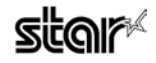

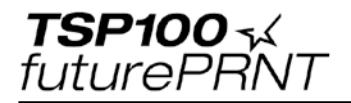

(8) When the following confirmation dialog box is displayed, click [Yes].

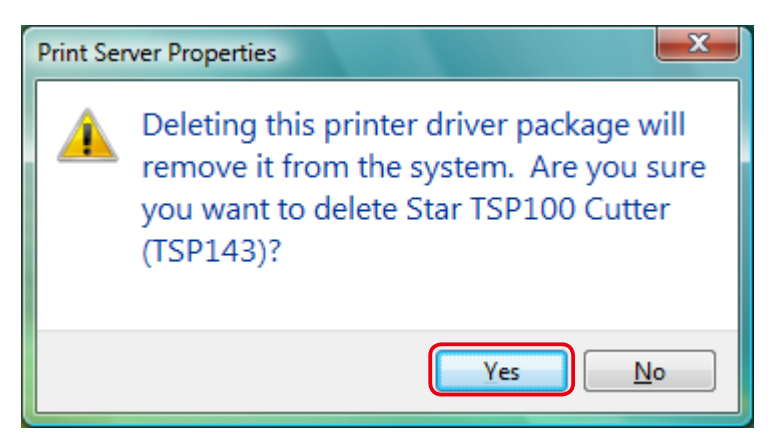

(9) When the following confirmation dialog box is displayed, click [Delete].

| Remove Driver Package                                                   |   |
|-------------------------------------------------------------------------|---|
| Driver package information collected.                                   |   |
| The following package(s) will be deleted:                               | ^ |
| The following driver(s) will be deleted:<br>Star TSP100 Cutter (TSP143) |   |
|                                                                         |   |
|                                                                         | Ŧ |
| <u>D</u> elete Cancel                                                   |   |

Note: If the window of procedure (10) is not displayed after executing procedure (9), and the printer driver was not removed correctly, restart your PC and run the uninstalling procedures again from procedure (4)

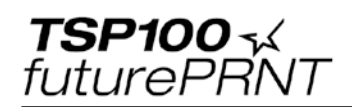

(1) When the uninstalling procedures have been successful, the window below is displayed. Click [OK].

| Remove Driver Package                                                                  |   |
|----------------------------------------------------------------------------------------|---|
| Driver package deleted.                                                                |   |
| Driver Star TSP 100 Cutter (TSP 143) was removed.<br>Package smjt1x64.inf was removed. | * |
| <u>D</u> elete OK                                                                      | Ŧ |

(1) If the "Star TSP100" printer icon has been removed from the Printer Server Properties window below, the uninstall procedures have been completed successfully. Click [Close] to close the folder.

| 🖶 Print Server Properties |                |                    | ×   |
|---------------------------|----------------|--------------------|-----|
| Forms Ports Drivers Ac    | lvanced        |                    |     |
| DDESEVVI64EN              |                |                    |     |
| Name                      | Processor      | Type               |     |
| Microsoft XPS Documen     | x64            | Type 3 - User Mode |     |
|                           |                |                    |     |
| A <u>d</u> d              | <u>R</u> emove | Properties         |     |
|                           | Close          | Cancel Ar          | ply |

(2) This completes the removal of the printer driver.

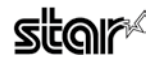

**TSP100** √ futurePRNT

#### 3-2. Windows Vista 32-bit

#### Uninstalling procedures (32-bit)

From the Windows Start menu, select [Programs]-[Star Micronics]-[Star TSP100]
[Uninstall]. Right-click the [Uninstall], and select [Run as administrator].

| Panel           |      |                                 |     |   |             |   |     |               |           |                  |
|-----------------|------|---------------------------------|-----|---|-------------|---|-----|---------------|-----------|------------------|
|                 |      | Accessories                     | •   |   |             |   |     |               |           |                  |
| 8               |      | Extras and Upgrades             | ×   |   |             |   |     |               |           |                  |
|                 |      | Games                           | ×   |   |             |   |     |               |           |                  |
|                 |      | Maintenance                     | ×   |   |             |   |     |               |           |                  |
| Recycle Bin     |      | StarMicronics                   | ≁   |   | Star TSP100 | • | ) C | Documents     | •         |                  |
|                 |      | Startup                         | ×   |   |             | 1 | 🖌 ( | Configuration | Utility   |                  |
|                 |      | Internet Explorer               |     |   |             |   | δ ι | Jninstall     |           |                  |
|                 |      | Windows Calendar                |     |   |             |   |     |               | Open      |                  |
|                 |      | Windows Contacts                |     |   |             |   |     |               | Open file | location         |
| TSP100_for      |      | Windows Defender                |     |   |             |   |     |               | Run as ac | Iministrator     |
|                 |      | Windows Live Messenger Download |     |   |             |   |     |               | Pastaran  |                  |
| Default Program | is 📑 | Windows Mail                    |     |   |             |   |     |               | Restore p | revious versions |
|                 |      | Windows Media Player            |     |   |             |   |     |               | Send To   | •                |
| Windows Updat   | e 💽  | Windows Meeting Space           |     |   |             |   |     |               | 0.4       |                  |
|                 |      | Windows Movie Maker             |     |   |             |   |     |               | Cut       |                  |
| Programs        | • 👬  | Windows Photo Gallery           |     |   |             |   |     |               | Сору      |                  |
| An Deserver     |      |                                 |     | - |             |   |     |               | Create Sh | ortcut           |
| Documents       | · ·  |                                 |     |   |             |   |     |               | Delete    |                  |
| 🐶 Settings      |      |                                 |     |   |             |   |     |               | Rename    |                  |
| 1               |      |                                 |     |   |             |   |     |               | Renarrie  |                  |
| Search          | •    |                                 |     |   |             |   |     |               | Sort by N | ame              |
|                 |      |                                 |     |   |             |   |     |               | Propertie | s                |
|                 | "    |                                 |     |   |             |   |     |               |           |                  |
| ຣັ 🔲 Run        |      |                                 |     |   |             |   |     |               |           |                  |
| p               |      |                                 |     |   |             |   |     |               |           |                  |
| 🗧 🕕 Shut Down   |      |                                 |     |   |             |   |     |               |           |                  |
|                 |      |                                 | _   |   |             | _ |     |               | _         |                  |
| 🛛 🚰 🖾 🖾 🦾       | TS 📗 | P100_forVista 🛛 🏹 Untitled - F  | ain | t |             |   |     |               |           |                  |

② Click [Continue] or [Allow] when the [User Account Control] window appears.

③ When the following confirmation dialog box is displayed, click [Yes].

| Windows Installer                                |  |
|--------------------------------------------------|--|
| Are you sure you want to uninstall this product? |  |
| <u>Y</u> es <u>N</u> o                           |  |

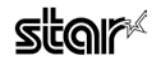

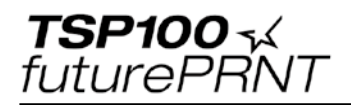

④ The uninstaller will removes all of the TSP100 software from your computer.

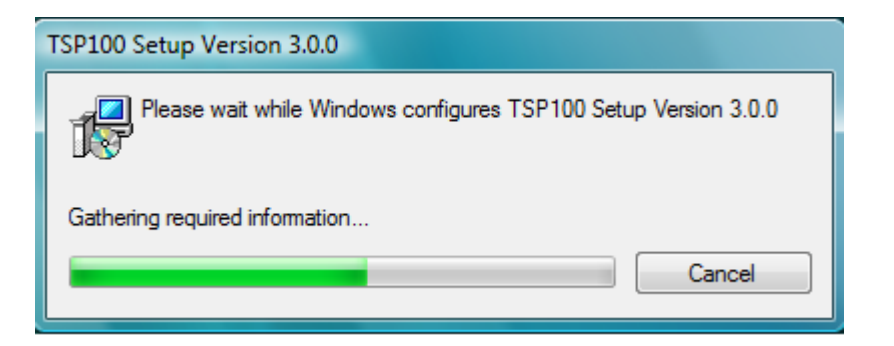

⑤ This completes the removal of the printer driver.

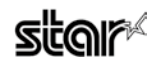

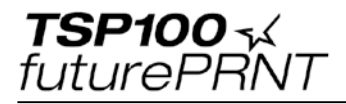

# 4. Revision History

| Rev. No. | Date      | Changes       |
|----------|-----------|---------------|
| Rev. 3.0 | Jun. 2007 | First edition |
|          |           |               |
|          |           |               |
|          |           |               |
|          |           |               |
|          |           |               |
|          |           |               |
|          |           |               |
|          |           |               |
|          |           |               |
|          |           |               |
|          |           |               |
|          |           |               |
|          |           |               |
|          |           |               |

#### **ELECTRONIC PRODUCTS DIVISION.**

536, Nanatsushinya, Shimizu-ku, Shizuoka 424-0066 Tel.+81-543-47-0112(Direct line to sales department) http://www.star-m.jp/dl/dl02.htm

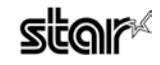